## 【初回登録の流れ(常備薬申込み)】

※以下の画像は、MHW(ウェブ版)で表示されるものです。

MHW(アプリ版)では一部表示が異なっている箇所があるかと思いますが、登録の流れは同じです。

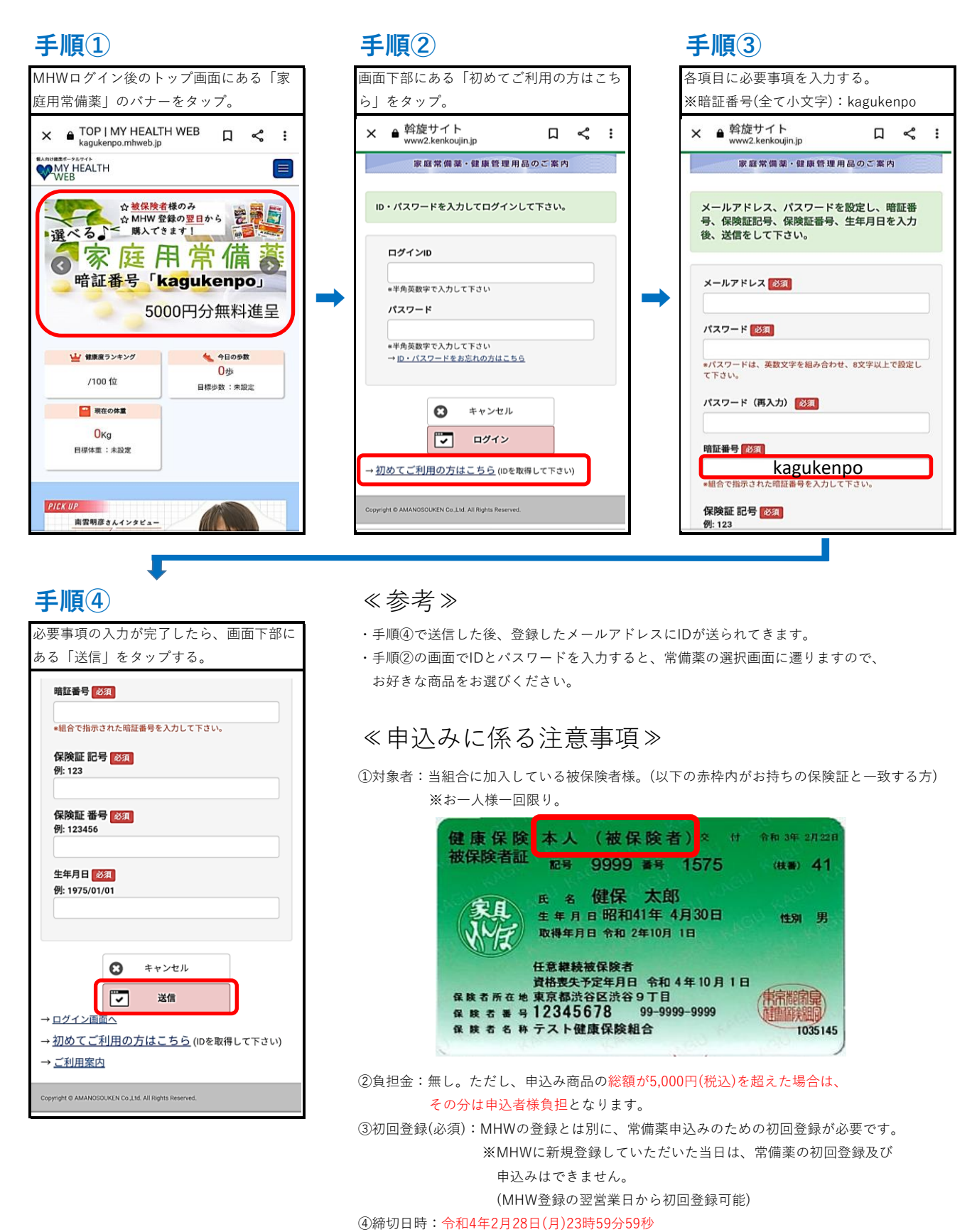